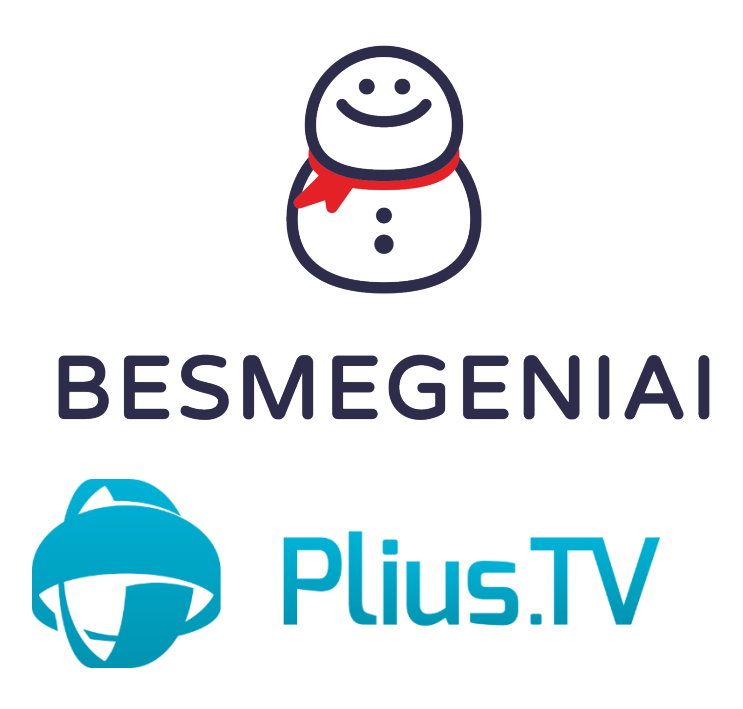

PLIUS.TV programėlės diegimo instrukcija išmaniems televizoriams su **AndroidTV** operacine sistema.

SONY, PHILIPS, SHARP, XIAOMI, TOSHIBA, TCL ir kt.

## androidtv

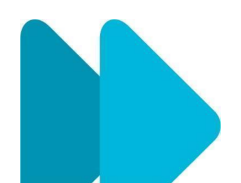

| Ŷ | leškokite filmų, TV serialų | ir daugiau       |  | 2 | ŝ | 12:26 |
|---|-----------------------------|------------------|--|---|---|-------|
|   | Programos                   | +                |  |   |   |       |
|   |                             | Tinkinti kanalus |  |   |   |       |
|   |                             |                  |  |   |   |       |
|   |                             |                  |  |   |   |       |
|   |                             |                  |  |   |   |       |

1. Televizoriuje, kairėje pusėje pasirinkite ikonėlę "Programos" (Apps) ir ją paspauskite.

| Gauti daugiau pr 🔗 Gauti daugiau ž |
|------------------------------------|
| Programos                          |
|                                    |
|                                    |
|                                    |

2. Toliau pasirinkite ir paspauskite "Gauti daugiau programėlių" arba "Play parduotuvė" (Google Play Store).

| "Obugie pasi                                                  | Cyros Sukurinids                         |                                                          |
|---------------------------------------------------------------|------------------------------------------|----------------------------------------------------------|
| Vardas                                                        | Pavardė                                  |                                                          |
| Naudotojo vardas                                              | @gmail.com                               |                                                          |
| Geriau naudoti dabarti<br>Slantažodis                         | inį el. pašto adresą<br>Patvirtinti      |                                                          |
| Naudokite aštuonių ar dau<br>ir simbolių<br>Rodyti slaptažodį | giau simbolių derinį iš raidžių, skaičių | Viena paskyra. Visos jums skirtos<br>"Google" funkcijos. |
| Vietei te pricilupati                                         | Kitae                                    |                                                          |

3. Norint įdiegti Plius.TV programėlę į "AndroidTV" išmanų televizorių, būtina turėti asmeninę "Google" paskyrą. Tą padaryti galite telefono, kompiuterio ar kito įrenginio pagalba, interneto naršyklėje surinkę www.google.lt adresą ir toliau sekdami "Google paskyros" kūrimo instrukcijas. Jei turite "Google" paskyrą - praleiskite šį punktą.

| <text><text><text><text></text></text></text></text> | lay         xad galėtumėte rastindroid" programų, y. muzikos ir |
|------------------------------------------------------|-----------------------------------------------------------------|
|------------------------------------------------------|-----------------------------------------------------------------|

4. Spauskite "Prisijungti"

| G  | oogle                                                                                |  |  |
|----|--------------------------------------------------------------------------------------|--|--|
| P  | risijungti                                                                           |  |  |
| Na | udokite "Google" paskyrą                                                             |  |  |
| Pa | El. pašto adresas arba telefono nr.<br>dovydas<br>miršote el. pašto adresą?<br>Kitas |  |  |

5. Įveskite "Google" paskyros duomenis.

| Google Play           | Q Paieška | ₩ Programos    | 🙉 Žaidimai 🛛 D |     |
|-----------------------|-----------|----------------|----------------|-----|
| ې اeškoti             |           |                |                |     |
| Populiarios programos |           | 🗩 YouTube Kids | Da             | owr |
|                       |           |                |                |     |
|                       |           |                |                |     |

6. Toliau pasirinkite viršuje, dešinėje esančią paieškos ikonėlę.

| ≽ Google Play             |       |          |                |   |   |   |   |   |   |   |   | Q 8 | 8 Ø    | D          |
|---------------------------|-------|----------|----------------|---|---|---|---|---|---|---|---|-----|--------|------------|
| I Q plius                 | .tv ┥ |          |                |   |   |   |   |   |   |   |   |     |        | $\bigcirc$ |
| (j) Apie šiuos rezultatus |       |          |                |   |   |   |   |   |   |   |   |     |        |            |
| Paieškos rezultatai       |       | ALC: HAP | <u>ri 19</u> . | _ |   |   |   |   |   |   |   |     |        |            |
|                           | 1     | 2        | 3              | 4 | 5 | 6 | 7 | 8 | 9 | 0 | × |     |        |            |
|                           | q     | w        | е              | r | t | у | u |   | 0 | р | @ |     |        |            |
|                           | а     | S        | d              | f | g | h | j | k |   |   | & |     | IEŠKOT |            |
|                           | Z     | х        | С              | v | b | n | m |   |   |   | ? |     |        |            |
|                           | =/#   | Ŷ        | I              |   |   |   |   |   |   | • | • |     |        |            |

7. Paieškos langelyje įveskite **Plius.TV**.

| Google Play                               |                        | A :: A D             |   |
|-------------------------------------------|------------------------|----------------------|---|
| <ul> <li>Apie šiuos rezultatus</li> </ul> |                        |                      |   |
| Paieškos rezultatai                       |                        |                      |   |
| Plius.TV<br>TELEVIZIJA                    | TV Internet<br>Browser | Spotify <sup>.</sup> | Ċ |
| Plius.TV                                  |                        |                      |   |
|                                           |                        |                      |   |

8. Gavę paieškos rezultatus, pasirinkite Plius.TV programėlės ikonėlę ir paspauskite ją.

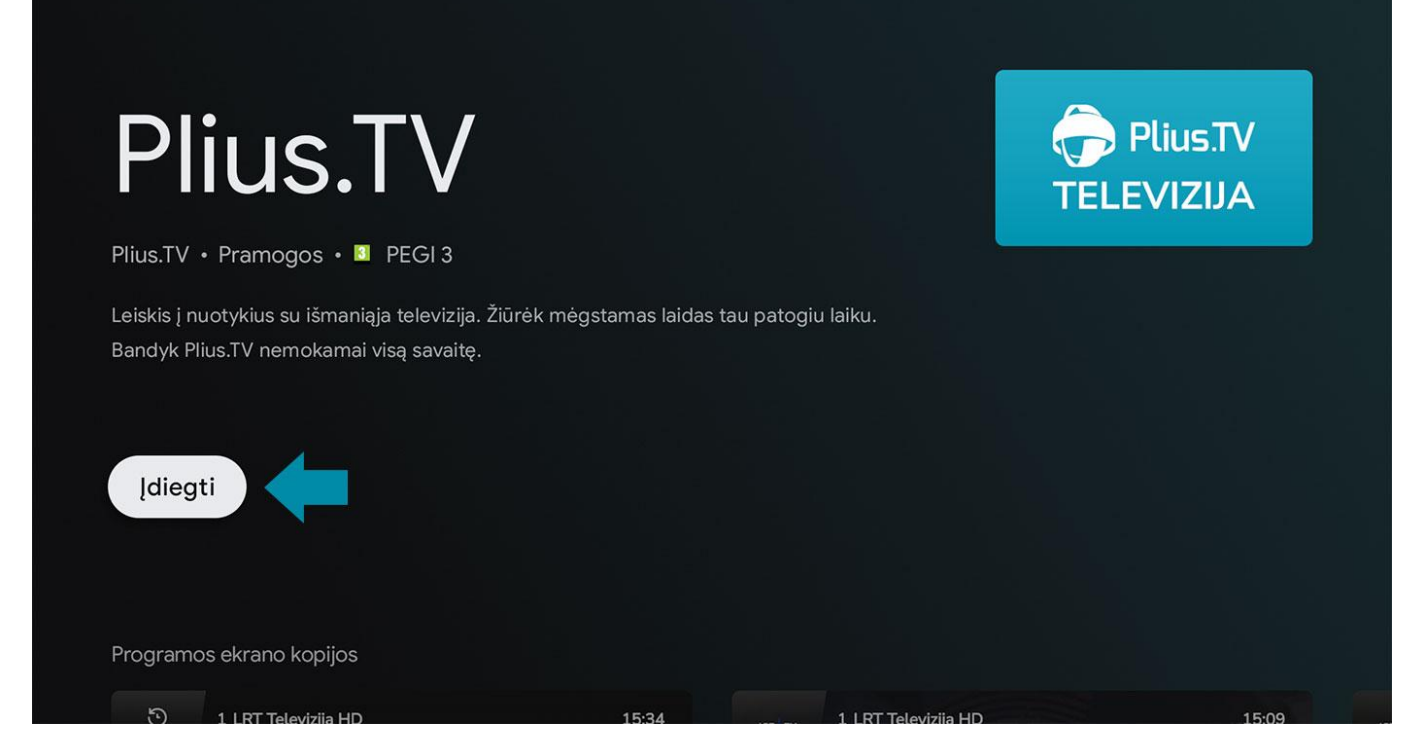

9. Toliau spauskite "Įdiegti".

| Plius.TV · Pramogos · PEGI 3                                                                                   |                             |                | Plius.TV<br>TELEVIZIJA |
|----------------------------------------------------------------------------------------------------|-----------------------------|----------------|------------------------|
| Leiskis į nuotykius su išmaniąja televizija.<br>Bandyk Plius.TV nemokamai visą savaitę.<br>Atidaryti Pašalinti | Žiūrėk mėgstamas laidas tau | patogiu laiku. |                        |
|                                                                                                    |                             |                |                        |

10. Spauskite "Atidaryti". Toliau Jums reikės prisijungti programėlėje. Kaip tai padaryti, rasite prisijungimo instrukcijoje.

## Taip pat galite pridėti Plius.TV programėlę prie "Mėgstamiausių" programėlių sparčios prieigos juostos.

| 🤳 leškokite f | ïlmų, TV serialų ir daugiau | (1) | <b>63</b> 12:32 |
|---------------|-----------------------------|-----|-----------------|
| Programos     | Pridėti programą            |     |                 |
| Plius TV      | LRT                         | 3"  | BT              |
|               | Tinkinti kanalus            |     |                 |

1. Pasirinkę "Programos" juostą, eikite į dešinę iki mygtuko "+" (pridėti programą).

| 🌷 – leškokite f | lmų, TV serialų ir daugiau | Programos pasirinkimas          |
|-----------------|----------------------------|---------------------------------|
|                 |                            | Nustatymai                      |
| Programos       |                            | Play Games                      |
|                 |                            | PliusTV<br>TELEVIZUA Plius TV   |
|                 | LRT TV                     | YouTube YouTube                 |
| Plius TV        |                            | <mark>,Play</mark> " parduotuvė |
|                 |                            |                                 |
|                 |                            |                                 |

2. Pasirinkite iš programėlių sąrašo "Plius.TV" ir paspasukite "OK", Plius.TV programėlė bus pridėta į "Mėgstamiausių" sparčios prieigos juostą.

|           | nų, TV serialų ir daugiau    |   | <b>ම</b> 14:54 |
|-----------|------------------------------|---|----------------|
|           | Plius.TV<br>TELEVIZIJA       |   |                |
| Programos | Atidaryti                    |   |                |
|           | ← Perkelti                   | 3 | <b>BT</b>      |
| Plius TV  | C Pašalinti iš mėgstamiausių |   | Ы              |
|           | Tinkinti kanalus             |   |                |

3. Jei "Mėgstamiausių" programėlių juosta užpildyta ar norite, kad "Plius.TV" programėlė būtų pirmoje pozicijoje, Pasirinkite "Plius.TV" ir palaikykite paspaudę nuotolinio valdymo pulte "OK" mygtuką kelias sekundes, kol atsiras pasirinkimas programėlę pastumti į kairę ar dešinę pusę.